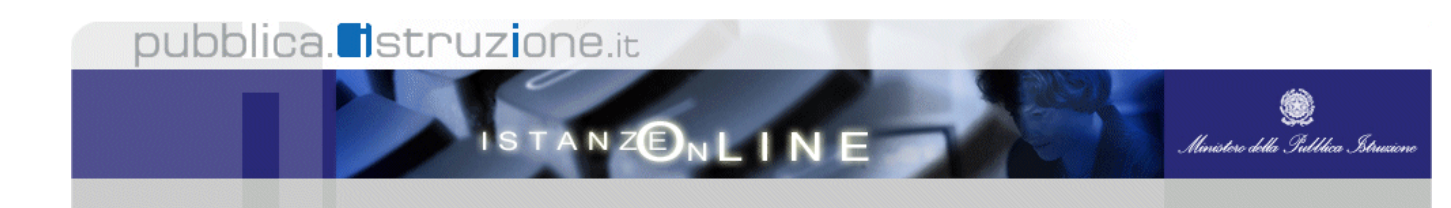

### POLIS - PRESENTAZIONE ON LINE DELLE ISTANZE

## VISUALIZZAZIONE DELLE ISTANZE PER USR E USP

## INDICE

| 1 | INTROI | DUZIONE ALL'USO DELLA GUIDA              |
|---|--------|------------------------------------------|
|   | 1.1    | SIMBOLI USATI E DESCRIZIONI              |
| 2 | PROGE  | TTO "ISTANZE ON LINE" - ASPETTI GENERALI |
|   | 2.1    | Cos'è e a chi è rivolto4                 |
|   | 2.2    | NORMATIVA DI RIFERIMENTO                 |
| 3 | INTROL | DUZIONE6                                 |
| 4 | L'APPL | ICAZIONE7                                |
|   | 4.1    | PREREQUISITI PER IL PERSONALE USR E USP  |
|   | 4.2    | UTILIZZO DELL'APPLICAZIONE               |

# 1 INTRODUZIONE ALL'USO DELLA GUIDA

La presente guida vuole rappresentare uno strumento informativo ed un supporto operativo per il **personale di USR e USP** chiamato ad operare nel nuovo processo per la presentazione delle Istanze on line.

### 1.1 SIMBOLI USATI E DESCRIZIONI

| Simbolo | Descrizione                                                                                            |
|---------|----------------------------------------------------------------------------------------------------|
| R       | Accanto alla lente d'ingrandimento viene approfondito l'argomento trattato nel paragrafo precedente.   |
|         | Accanto al divieto di transito sono indicate le operazioni non permesse.                               |
|         | Accanto all'uomo che legge il giornale sono riportate notizie utili al miglioramento dell'operatività. |
| STOP    | Accanto al segnale di STOP sono evidenziati aspetti cui prestare attenzione.                           |

### 2 **PROGETTO "ISTANZE ON LINE" - ASPETTI GENERALI**

### 2.1 Cos'è e a chi è rivolto

Il progetto "Istanze on Line" **consente di presentare le domande** afferenti ai principali procedimenti amministrativi che coinvolgono il personale della scuola, utilizzando gli strumenti offerti dalle tecnologie **eliminando** quindi **la necessità di gestione e trattamento della versione cartacea dell'istanza**.

#### 2.2 NORMATIVA DI RIFERIMENTO

Il progetto rappresenta la nuova modalità di presentazione delle domande basato sul Codice dell'Amministrazione Digitale (CAD), che sancisce il diritto da parte dei cittadini ad interagire con la Pubblica Amministrazione.

I riferimenti normativi<sup>1</sup> sono disponibili alla voce "Normative" dell'area Istanze On Line raggiungibile dal sito web del Ministero

Riportiamo di seguito alcuni articoli chiave del Codice:

- 1. art. 34 ("Norme particolari per le pubbliche amministrazioni e per altri soggetti qualificati");
- 2. art. 64 ("modalità di accesso ai servizi erogati dalle pubbliche amministrazioni");
- 3. art. 65 ("istanze e dichiarazioni presentate alle pubbliche amministrazioni per via telematica").

Art. 34. Norme particolari per le pubbliche amministrazioni e per altri soggetti qualificati

*Comma 2.* Per la formazione, gestione e sottoscrizione di documenti informatici aventi rilevanza esclusivamente interna ciascuna amministrazione può adottare, nella propria autonomia organizzativa, regole diverse da quelle contenute nelle regole tecniche di cui all'articolo 71.

Art. 64. Modalità di accesso ai servizi erogati in rete dalle pubbliche amministrazioni.

RTI: EDS Electronic Data Systems- Auselda AED Group - Accenture - Enel Servizi

<sup>&</sup>lt;sup>1</sup> Decreto Legislativo 7 marzo 2005 n. 82, pubblicato sulla G.U. del 16 maggio 2005 n. 112, aggiornato dal decreto legislativo n. 159 del del 4 aprile 2006, pubblicato sulla G.U. del 29 aprile 2006 n. n.99

#### *Comma 2.* Le pubbliche amministrazioni possono consentire l'accesso ai servizi in rete da esse erogati che richiedono l'autenticazione informatica anche con strumenti diversi dalla carta d'identità elettronica e dalla carta nazionale dei servizi, purché tali strumenti consentano di accertare l'identità del soggetto che richiede l'accesso. ...

Art.65. Istanze e dichiarazioni presentate alle pubbliche amministrazioni per via telematica.

*Comma 1.* Le istanze e le dichiarazioni presentate alle pubbliche amministrazioni per via telematica ai sensi dell'articolo 38, commi 1 e 3, del decreto del Presidente della Repubblica 28 dicembre 2000, n. 445, sono valide:

a. ...;

b. ...;

#### c. ... quando l'autore è identificato dal sistema informatico con i diversi strumenti di cui all'articolo 64, comma 2, nei limiti di quanto stabilito da ciascuna amministrazione ai sensi della normativa vigente e fermo restando il disposto dell'articolo 64, comma 3.

*Comma 2.* Le istanze e le dichiarazioni inviate o compilate su sito secondo le modalità previste dal comma 1 sono equivalenti alle istanze e alle dichiarazioni sottoscritte con firma autografa apposta in presenza del dipendente addetto al procedimento; resta salva la facoltà della Pubblica Amministrazione di stabilire i casi in cui è necessaria la sottoscrizione mediante la firma digitale.

### **3 INTRODUZIONE**

Il progetto 'Istanze on line' si articola in due momenti principali, il primo propedeutico al secondo. La "**Registrazione**" da parte dell'utente (funzione disponibile dal 21 di Aprile 2008) L'"**Inserimento**" dell'Istanza on line da parte dell'utente (il primo modulo con la procedura on line è disponibile dalla fine di maggio 2008).

L'applicazione cui si riferisce il presente documento è rivolto principalmente al personale degli Uffici Scolastici Provinciali (USP) e Regionali (USR) e consente a questi la ricerca e la visualizzazione delle Istanze inoltrate e relative alle Province di competenza.

### 4 L'APPLICAZIONE

#### 4.1 PREREQUISITI PER IL PERSONALE USR E USP

Per utilizzare l'applicazione, il Personale USR o USP deve avere:

- accesso al Portale Sidi
- abilitazione all'utilizzo dell'applicazione

### 4.2 UTILIZZO DELL'APPLICAZIONE

Il personale incaricato di USR o USP deve accedere al **Portale dei Servizi SIDI** del Ministero della Pubblica Istruzione (<u>http://portale.pubblica.istruzione.it</u>) e di seguito al servizio Polis – Visualizzazione **Istanze**.

La prima operazione da fare è la ricerca dell'utente:

| . ".(w.s/ v.) = 1           |                                                                                              | le ()                              |
|-----------------------------|----------------------------------------------------------------------------------------------|------------------------------------|
|                             | ISTANZONLINE                                                                                 | Ministere della Suttlica Btruxione |
|                             |                                                                                              | Utente:                            |
|                             | RICERCA UTENZE                                                                               |                                    |
|                             | PROVINCIA: ROMA                                                                              |                                    |
| Codice Fiscale:             |                                                                                              |                                    |
| Cognome:                    |                                                                                              |                                    |
| Nome:                       |                                                                                              |                                    |
| Anno riferimento:           | <b>~</b>                                                                                     |                                    |
| Provincia di riferimento:   | ROMA                                                                                         |                                    |
| Tipologia di istanza:       |                                                                                              | <u>×</u>                           |
|                             | Cerca                                                                                        |                                    |
|                             |                                                                                              |                                    |
| diritti riservati © 2006-07 | Ministero della Pubblica Istruzione - Viale Trastevere, 76/A - 00153 ROMA - Centralino: 06 t | 5849.1 a cura di 🕜 DG Comunicazi   |
|                             |                                                                                              |                                    |
|                             |                                                                                              |                                    |

Per effettuare la ricerca è necessario valorizzare i campi con le informazioni disponibili e fare clic su "**Cerca**".

E' obbligatorio inserire il codice fiscale (almeno 6 caratteri) o in alternativa il cognome (almeno due caratteri)

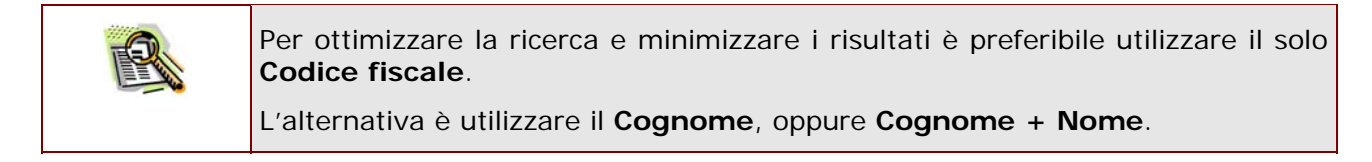

|                           |     | -OK | LINE                        | Standed and States States |
|---------------------------|-----|-----|-----------------------------|---------------------------|
|                           |     |     |                             | Utente:                   |
|                           |     | RIC | ERCA UTENZE<br>VINCIA: ROMA |                           |
| Codice Fiscale:           |     |     |                             |                           |
| Cognome:                  |     |     |                             |                           |
| Nome:                     |     |     |                             |                           |
| Anno riferimento:         | ~   |     |                             |                           |
| Provincia di riferimento: | 010 |     |                             |                           |
| Tipologia di istanza:     | 009 |     |                             | ~                         |
|                           |     |     | Carpa                       |                           |

E' possibile limitare il numero di possibili risultati scegliendo un anno di riferimento fra quelli proposti dal sistema (al massimo tre anni – l'anno corrente e i due immediatamente precedenti)

| Iterete della Pubblica Istruzione - Viale Trastevere, 76/A - 00153 ROMA - Centralino: 06 5849.                                                                                                    | pubblica                     |                                             | OTIC:IC                                      |                                    |                                        |
|----------------------------------------------------------------------------------------------------|------------------------------|---------------------------------------------|----------------------------------------------|------------------------------------|----------------------------------------|
| Utente:  RICERCA UTENZE PROVINCIA: ROMA  Codice Fiscale:  Cognorne:  Nome:  Nome:  Anno riferimento:  W  rovincia di riferimento:  GRADUATORIE AD ESAURIMENTO PERSONALE DOCENTE - DOMANDA DI ISCRIZIONE A PIENO TITOLO A.S. 2008/09  GRADUATORIE AD ESAURIMENTO PERSONALE DOCENTE - ISCRIZIONE IN CODA ELENCHI SOSTEGNO A.S. 2008/09  GRADUATORIE DI ISTITUTO DI 2e FASCIa  Uterca  Intel riservat © 2006-07  Intel Ministero della Pubblica Istruzione - Viale Trastevere, 76/A - 00153 ROMA - Centralino: 06 5849.1  A cura di  Contended  A cura di  Contended  A c |                              | <b>Is</b>                                   | TANZONLIN                                    | IE                                 | 🥮<br>Ministore della Pubblica Istruxic |
|                                                                                                    |                              |                                             |                                              |                                    | Utente:                                |
| Codice Fiscale: Cognome: Cognome: Nome: Nome: Anno riferimento: RUMA Tipologia di istanza: GRADUATORIE AD ESAURIMENTO PERSONALE DOCENTE - DOMANDA DI ISCRIZIONE A PIENO TITOLO A S. 2008/09 GRADUATORIE AD ESAURIMENTO PERSONALE DOCENTE - ISCRIZIONE IN CODA ELENCHI SOSTEGNO A S. 2008/09 GRADUATORIE DI ISTITUTO DI 2e FASCIA Lerca Intti riservati © 2006-07 III Ministero della Pubblica Istruzione - Viale Trastevere, 76/A - 00153 ROMA - Centralino: 06 5849.1 a cura di C DC Com                                                                                                    |                              |                                             | RICERCA UTENZ<br>PROVINCIA: ROM              | =<br>4                             |                                        |
| Cognome:                                                                                                    | Codice Fiscale:              |                                             |                                              |                                    |                                        |
| Anno riferimento: Anno riferimento: RDMA Tipologia di istanza: GRADUATORIE AD ESAURIMENTO PERSONALE DOCENTE - DOMANDA DI ISCRIZIONE A PIENO TITOLO A.S. 2008/09 GRADUATORIE AD ESAURIMENTO PERSONALE DOCENTE - ISCRIZIONE IN CODA ELENCHI SOSTEGNO A.S. 2008/09 GRADUATORIE D'ISTITUTO DI 2a FASCIA Cerca Intel inservati © 2006-07 Ministero della Pubblica Istruzione - Viale Trastevere, 76/A - 00153 ROMA - Centralino: 06 5849.1 a cura di C DC Com                                                                                                    | Cognome:                     |                                             |                                              |                                    |                                        |
| Provincia di inferimento: ROMA Tipologia di istanza: GRADUATORIE AD ESAURIMENTO PERSONALE DOCENTE - DOMANDA DI ISCRIZIONE A PIENO TITOLO A S. 2008/09 GRADUATORIE AD ESAURIMENTO PERSONALE DOCENTE - ISCRIZIONE IN CODA ELENCHI SOSTEGNO A S. 2008/09 GRADUATORIE D'ISTITUTO DI 2e FASCIA Lerca Iintti riservati © 2006-07 Ministero della Pubblica Istruzione - Viale Trastevere, 76/A - 00153 ROMA - Centralino: 06 5849.1 a cura di CO DC Com                                                                                                    | Anno riferimento:            | ¥                                           |                                              |                                    |                                        |
| Tipologia di istanza:<br>GRADUATORIE AD ESAURIMENTO PERSONALE DOCENTE - DOMANDA DI ISCRIZIONE A PIENO TITOLO A S. 2008/09<br>GRADUATORIE AD ESAURIMENTO PERSONALE DOCENTE - ISCRIZIONE IN CODA ELENCHI SOSTEGNO A S. 2008/09<br>GRADUATORIE D'ISTITUTO DI 2a FASCIA<br>Lerca<br>Lintti riservati © 2006-07 Ministero della Pubblica Istruzione - Viale Trastevere, 76/A - 00153 ROMA - Centralino: 06 5849:1 a cura di C DC Com                                                                                                    | Provincia di riferimento: R( | IMA                                         |                                              |                                    |                                        |
| GRADUATORIE AD ESAURIMENTO PERSONALE DOCENTE - ISCRIZIONE IN CODA ELENCHI SOSTEGNO A S. 2008/09<br>GRADUATORIE D'ISTITUTO DI 2a FASCA<br>Lerca<br>Intti riservati © 2006-07 Ministero della Pubblica Istruzione - Viale Trastevere, 76/A - 00153 ROMA - Centralino: 06 5849.1 a cura di 🕐 DG Com                                                                                                    | Tipologia di istanza:        | BADUATOBIE AD ESAUI                         | RIMENTO PERSONALE DOCENTE                    | - DOMANDA DUSCRIZIONE A PIEN       |                                        |
| liritti riservati @ 2006-07 🌐 🅅 🕅 Ministero della Pubblica Istruzione - Viale Trastevere, 76/A - 00153 ROMA - Centralino: 06 5849,1 👘 a cura di 🥜 DG Com                                                                                                    | G                            | RADUATORIE AD ESAUF<br>RADUATORIE D'ISTITUT | RIMENTO PERSONALE DOCENTE<br>TO DI 2a FASCIA | - ISCRIZIONE IN CODA ELENCHI S     | OSTEGNO A.S. 2008/09                   |
| lintti riservati 🛛 2006-07 🔲 Ministero della Pubblica Istruzione - Viale Trastevere, 76/A - 00153 ROMA - Centralino: 06 5849.1 a cura di 🏈 DG Com                                                                                                    |                              | _                                           |                                              |                                    |                                        |
|                                                                                                    | Jiritti riservati © 2006-07  | Ministero della F                           | Pubblica Istruzione - Viale Trastevere,      | 76/A - 00153 ROMA - Centralino: 06 | 5849.1 a cura di 🏈 DG Comu             |
|                                                                                                    |                              |                                             |                                              |                                    |                                        |

Un'altra possibilità è selezionare una tipologia di istanza tra quelle proposte dal sistema.

| pubblic                                            | a. Istruzi                   | one.it                                                      |                                                    | Per il personale          |
|----------------------------------------------------|------------------------------|-------------------------------------------------------------|----------------------------------------------------|---------------------------|
|                                                    | <b>I</b> s                   | TANZONLINE                                                  | Ministero della Sullica Strucione                  | nossibile                 |
|                                                    |                              | <b>RICERCA UTENZE</b><br>REGIONE: LAZIO                     | Utente:                                            | selezionare una           |
| Codice Fiscale:                                    |                              |                                                             |                                                    |                           |
| Cognome:                                           |                              |                                                             |                                                    | quelle di                 |
| Anno riferimento:                                  |                              |                                                             |                                                    | competenza                |
| Provincia di riferimento:<br>Tipologia di istanza: | FROSINONE<br>LATINA<br>RIETI |                                                             | ×                                                  | presentate dal<br>sistema |
|                                                    | ROMA<br>VITERBO              | Cerca                                                       |                                                    | Sisteria                  |
| Tutti i diritti riservati © 2006-07                | Ministero della              | Pubblica Istruzione - Viale Trastevere, 76/A - 00153 ROMA - | Centralino: 06 5849.1 a cura di 🕜 DG Comunicazione |                           |

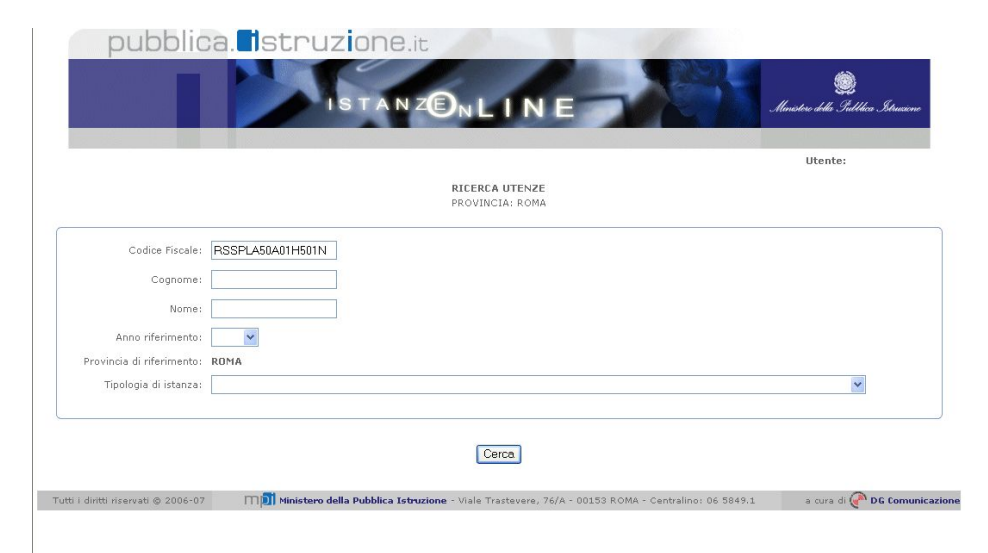

Nell'esempio a fianco è stato valorizzato il **Codice Fiscale**. Di seguito si dovrà fare clic su "**Cerca**"

|                           |       | RICERCA UTENZE<br>PROVINCIA: ROMA |  | otente: |
|---------------------------|-------|-----------------------------------|--|---------|
| Codice Fiscale:           |       |                                   |  |         |
| Cognome:                  | rossi |                                   |  |         |
| Nome:                     | paolo |                                   |  |         |
| Anno riferimento:         | ~     |                                   |  |         |
| Provincia di riferimento: | ROMA  |                                   |  |         |
| Tipologia di istanza:     |       |                                   |  | ~       |
|                           |       |                                   |  |         |

L'alternativa è valorizzare i campi **nome** e **cognome**.

Anche in questo caso, di seguito si dovrà fare clic su "Cerca"

Se non si effettua la selezione di anno o provincia di riferimento (quando modificabile) e della tipologia di istanza la ricerca non ne terrà conto.
 E' consigliabile utilizzare tali campi quando, per esempio, si ha la necessità di ricercare gli utenti che abbiano presentato istanze di una determinata tipologia e/o per un determinato anno.
 II codice fiscale resta comunque il migliore metodo per la ricerca puntuale dell'utente.

Se la ricerca è stata effettuata correttamente il sistema presenterà una lista con gli utenti che soddisfano i criteri impostati.

| Selezionare l'utente individuato    | pubblica                            | a. Istruzione.it                    | 1                                    |                             |                                     |
|-------------------------------------|-------------------------------------|-------------------------------------|--------------------------------------|-----------------------------|-------------------------------------|
| e fare clic su " <b>Dettaglio</b> " |                                     | ISTANZ                              | DILINE                               |                             | 🛞<br>Ministero della Gullica Sstruc |
|                                     |                                     |                                     |                                      |                             | Utente:                             |
|                                     |                                     |                                     | ELENCO UTENZE<br>PROVINCIA: ROMA     |                             |                                     |
|                                     |                                     |                                     | 1                                    |                             |                                     |
|                                     |                                     | Codice Fiscale                      | UserName                             | Cognome                     | Nome                                |
|                                     | •                                   | RSSPLA50A01H501N                    | paolo.rossi5                         | ROSSI                       | PAOLO                               |
|                                     |                                     | Indietro                            | Detta                                | glio                        |                                     |
|                                     | Tutti i diritti riservati 🛛 2006-07 | Ministero della Pubblica Istruzione | e - Viale Trastevere, 76/A - 00153 R | OMA - Centralino: 06 5849.1 | . a cura di 🕐 DG Cor                |

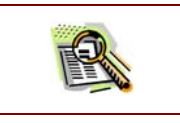

In caso di ricerca per **Codice Fiscale completo** il risultato sarà univoco (come nell'esempio), altrimenti verrà presentata una lista di utenti che soddisfano i

criteri di ricerca

Alla pressione del tasto "**Dettaglio**" verrà prospettata una lista di istanze presentate dall'utente selezionato per la provincia (o province), la tipologia e gli anni specificati.

| pul                      |                                                                                                    |
|--------------------------|----------------------------------------------------------------------------------------------------|
|                          | Utente:<br>ELENCO ISTANZE<br>PROVINCIA: ROMA                                                                                                    |
| Anni                     | Lista istanze utenza: psolo.rossi\$ archivio anni: 2008                                                                                                    |
| 2008                     | PR-PRB1-pumlo-rowid-18/86/2008-RM     Domanda di GRADUATORIE AD ESAURIMENTO PERSONALE DOCENTE - DOMANDA DI ISCRIZIONE A PIENO TITOLO A.S. 2006/09 del     10/06/2008 |
|                          | [Indietto] [Chiudi]                                                                                                    |
| utti i divitti riservati | 🗢 2004-07 🕅 🕅 Ministern della Pubblica Istruzione - Visio Trastovaro, 76/A - 00123 R.OMA - Cantralino: Ok 2869-3 👘 a mara di 🔗 DE Can                                |

L'elenco presentato nel riquadro centrale contiene i link ai documenti relativi a tutti gli anni specificati: cliccando sui link è possibile salvare in locale o aprire i corrispondenti documenti. Attraverso i link presenti nel riquadro a sinistra, invece, è possibile restringere l'elenco centrale al solo anno selezionato.

Utilizzando gli altri pulsanti sarà possibile:
Tornare alla pagina precedente con il pulsante 'Indietro'
Tornare alla pagina iniziale di ricerca

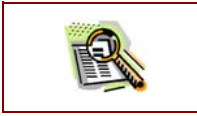

ATTENZIONE: per visualizzare i documenti è necessario il programma Adobe Reader almeno in versione 6.